## Avenza Maps Walkthrough for CTGR Hunters

Getting Started: Data you may need

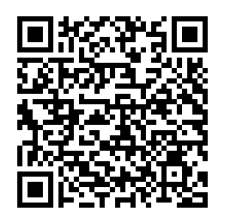

Reservation Boundary

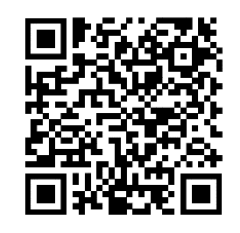

MOA Deer Hunting WMUs

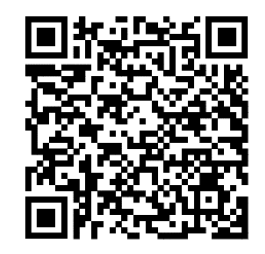

MOA Columbia River

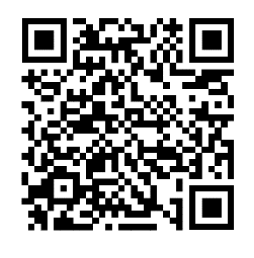

MOA Marine Area

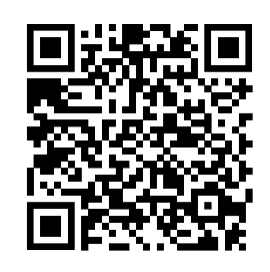

MOA Elk Hunting WMUs

- 1. Open Avenza Maps
  - a. Select orange + button in the bottom right corner
  - b. Select orange ↓ button that says "Download or import a map"
  - c. Select the QR Code symbol in the top right corner.Scan QR Code above using any QR Scanner app.Works on computer screen or printed.

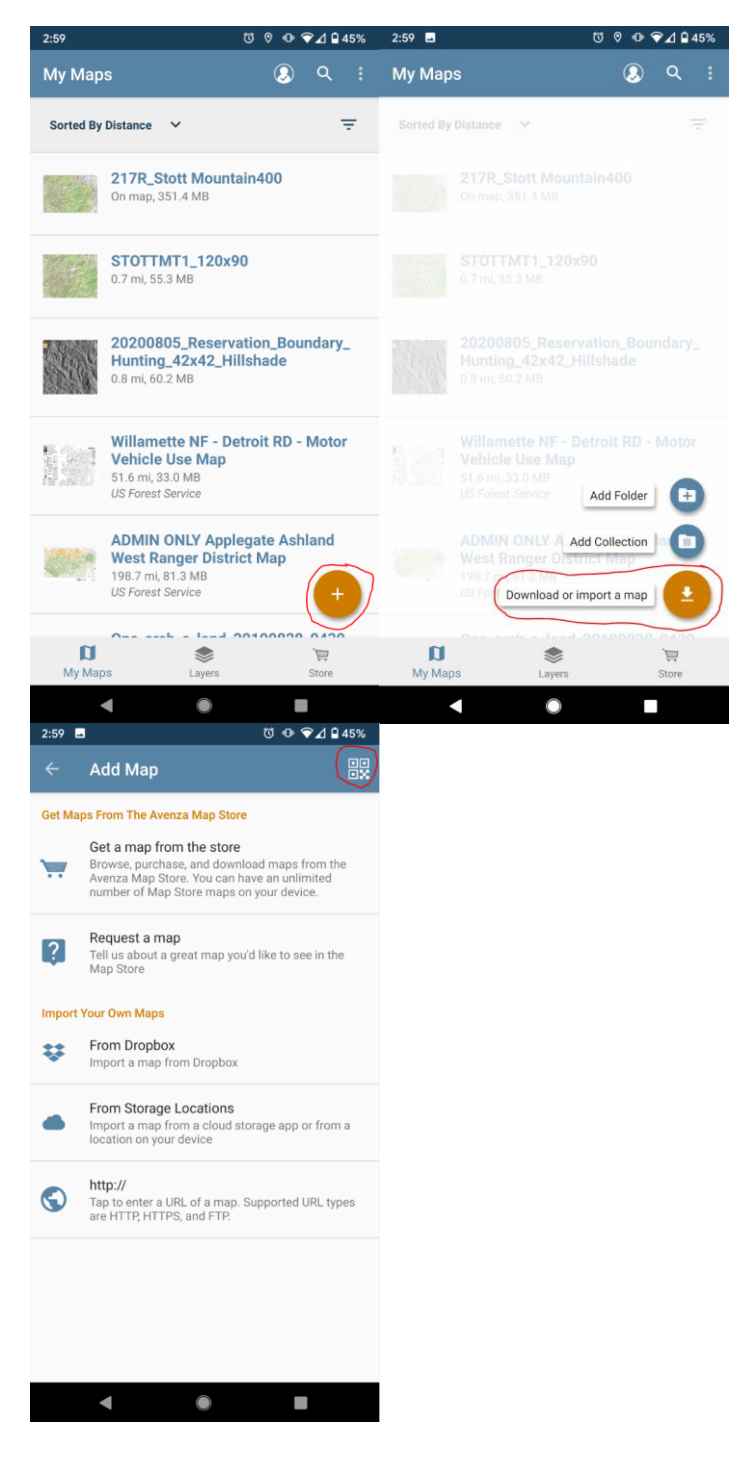

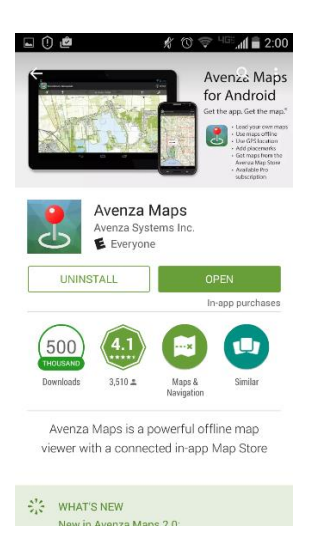

- 2. Map Download
  - a. Map PDF should open. You need to download it to your device. Select the 3 dots in the top right of your screen and select download.

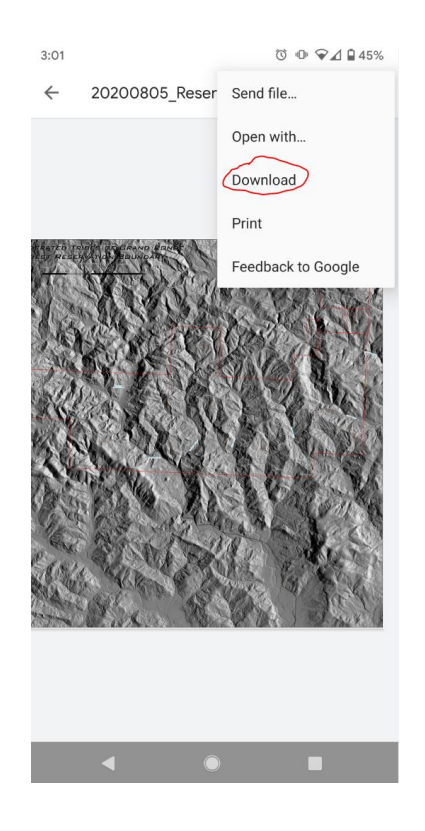

- 3. Open Avenza Maps again
  - a. Select orange + button in the bottom right corner
  - b. Select orange  $\downarrow$  button that says "Download or import a map"
  - c. Select "From Storage Location" and select the downloaded map

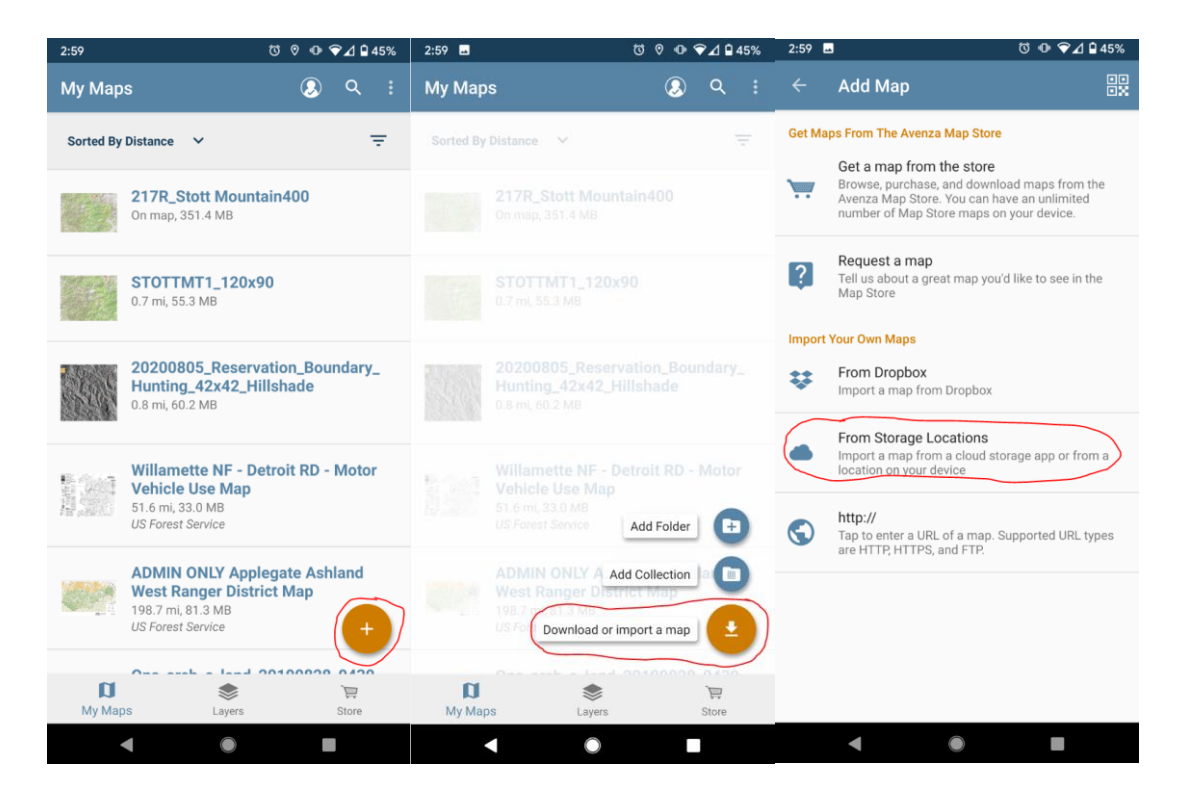

Created by Alex Drake August 8<sup>th</sup>, 2020 and updated by Marie Vicksta 9/14/23.